## Q: 为何使用 Google Gmail 账号来进行 Email 发送失败了?

## **A**:

## ● 使用应用程序密码登入 Google Gmail

- 1. 设定应用程序密码前,先前往 Google 两步骤验证网页,确认已启用。
- 2. 然后再前往 Google 应用程序密码网页。
- 3. 单击网页下方「选取装置」选择「其他(自定义名称)」输入自行可辨识名称(范例上使用名称为 WISE mail),并点选「产生」。

| ÷            | 應用                                                                                                    | 程式密碼                                |  |  |  |  |  |  |  |
|--------------|----------------------------------------------------------------------------------------------------|-------------------------------------|--|--|--|--|--|--|--|
|              | 應用程式密碼可以讓兩步驟驗證使用者透過應用程式 (例如 iPhone 或 Mac 上的郵件應用程式,或是<br>Outlook) 存取自己的 Google 帳戶。我們會自動產生應用程式密碼供您使用,您不必記住這類密碼。<br>瞭解詳情 |                                     |  |  |  |  |  |  |  |
|              | 您沒有任何應用程式密碼。<br>我的                                                                                                    |                                     |  |  |  |  |  |  |  |
| $\checkmark$ |                                                                                                    |                                     |  |  |  |  |  |  |  |
| 1            | 我的                                                                                                    | iPhone 式 - 章生<br>iPad<br>BlackBerry |  |  |  |  |  |  |  |
|              |                                                                                                    | Mac                                 |  |  |  |  |  |  |  |
|              |                                                                                                    | Windows Phone Windows 宮照            |  |  |  |  |  |  |  |
|              |                                                                                                    | 其他(自訂名稱)                            |  |  |  |  |  |  |  |
|              |                                                                                                    |                                     |  |  |  |  |  |  |  |
|              |                                                                                                    |                                     |  |  |  |  |  |  |  |
|              |                                                                                                    | WISE mail × 產生                      |  |  |  |  |  |  |  |

 4. 跳出「系统产生的应用程序密码」,将网页上黄色列中应用程序密码复制(16字符代码), 贴到WISE网页上「进阶功能设定 → 电子邮件设置 → SMTP 服务器设定 → 账号验证」 的 Gmail 密码上,最后点选「完成」。

| ~                                                                                   | 應用程式密碼                                                                                                    |                                                                            |                                                                                                    |  |  |  |  |  |
|-------------------------------------------------------------------------------------|----------------------------------------------------------------------------------------------------|----------------------------------------------------------------------------|----------------------------------------------------------------------------------------------------|--|--|--|--|--|
|                                                                                     | 應用程式密碼可以讓國步觀驗證使用者透過應用程式 (例如 iPhone 或 Mac 上的郵件應用程式,或是<br>Outlook) 存取自己的 Google 帳戶。我們會自動產生應用程式密碼供您使用,您不必記住這頭密碼。<br>瞭解評情 |                                                                            |                                                                                                    |  |  |  |  |  |
| 条統産生的應用程式密碼<br>■<br>■ ecurecolly@gmail.com<br>■ ■ ■ ■ ■ ■ ■ ■ ■ ■ ■ ■ ■ ■ ■ ■ ■ ■ ■ |                                                                                                    |                                                                            | <section-header><section-header><section-header><section-header><section-header><section-header><section-header></section-header></section-header></section-header></section-header></section-header></section-header></section-header> |  |  |  |  |  |
| SMTP                                                                                | 伺服器設定                                                                                                    |                                                                            |                                                                                                    |  |  |  |  |  |
| *SM1                                                                                | 「P伺服器位址                                                                                                    | <ul> <li>● 指定SMTP伺服器位址</li> <li>● Google Gmail - smtp.gmail.com</li> </ul> |                                                                                                    |  |  |  |  |  |
|                                                                                     | 連接埠                                                                                                    |                                                                            |                                                                                                    |  |  |  |  |  |
|                                                                                     | 帳號驗證                                                                                                    | <ul> <li>✓ 啟用</li> <li>*帳號</li> <li>密碼</li> <li>安全性</li> </ul>             | wei8617<br><br>SSL T                                                                                                    |  |  |  |  |  |

※请注意:完成上述步骤后,您就无法再次查看该组应用程序密码,网页中只会显示您设定了应用程序密码的应用程序列表。之后需要密码则要重新执行产生步骤,而不使用之应用程序密码可以进行「撤销」删除。

| ÷ | 應用程式密碼                                      |                                                                                                    |        |     |  |  |  |  |
|---|---------------------------------------------|----------------------------------------------------------------------------------------------------|--------|-----|--|--|--|--|
|   | 應用程式密碼可以讓兩步戰<br>Outlook) 存取自己的 Goog<br>瞭解詳情 | 用程式密碼可以讓兩步驟驗證使用者透過應用程式 (例如 iPhone 或 Mac 上的郵件應用程式・或<br>tlook) 存取自己的 Google 帳戶。我們會自動產生應用程式密碼供您使用,您不必記住這類密碼<br>解詳情 |        |     |  |  |  |  |
|   | 名稱                                          | 建立日期                                                                                                    | 上次使用時間 | 存取權 |  |  |  |  |
|   | WISE mail                                   | 下午3:30                                                                                                    | 下午3:30 | 抛銷  |  |  |  |  |
|   | 我的 _ 遵取裝置 ▼                                 | 上的 透取應用程式 🔻                                                                                                    | 產生     |     |  |  |  |  |

Google 使用应用程序密码登入相关说明,可参考此<u>网址</u>。